# B&K 2245 Schallpegelmesser mit einer App **Erste Schritte**

## Nach der Messung

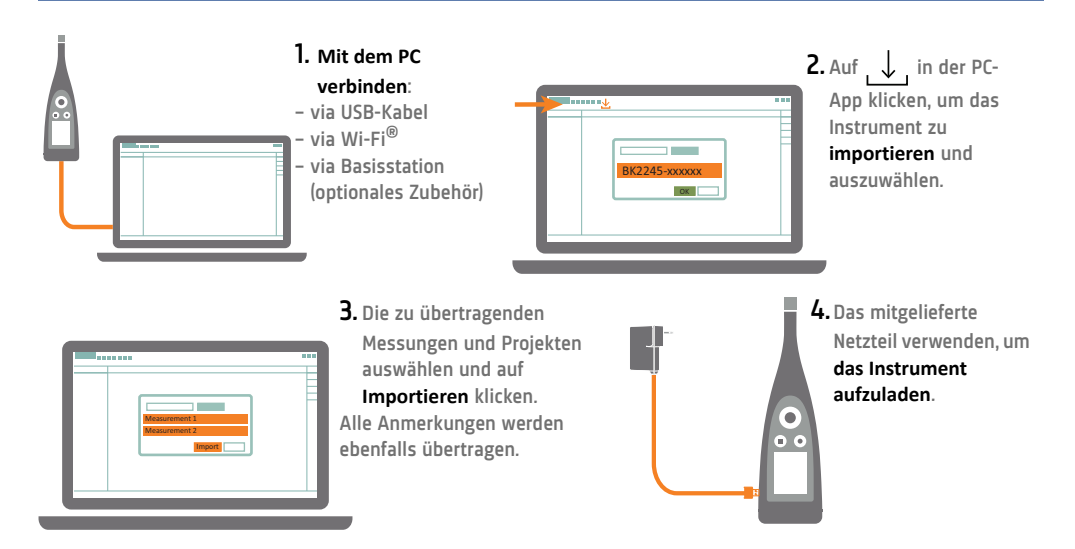

#### lob done

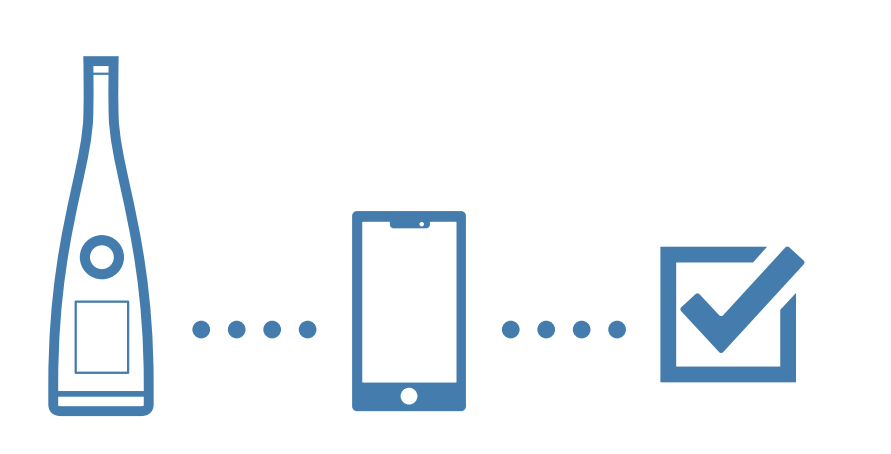

www.bksv.com/2245

BR 8076 - 14

#### Was Sie benötigen

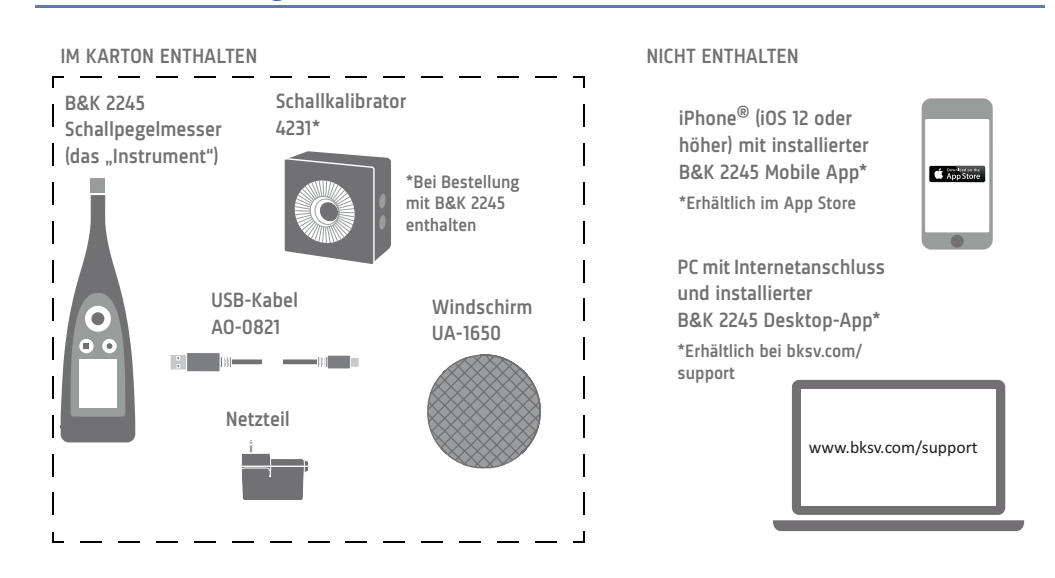

#### Probieren Sie das Instrument aus

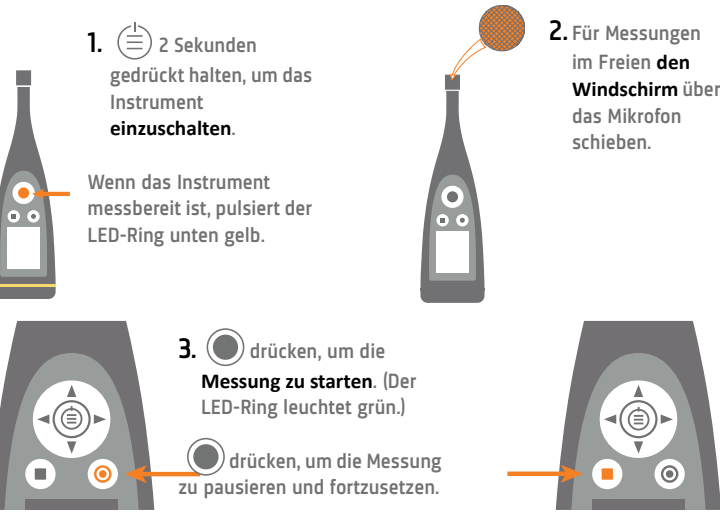

Windschirm über

4. drücken, um die Messung zu stoppen.

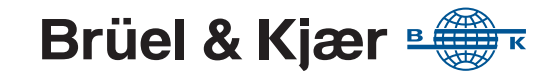

## Führen Sie einen Kalibriercheck aus

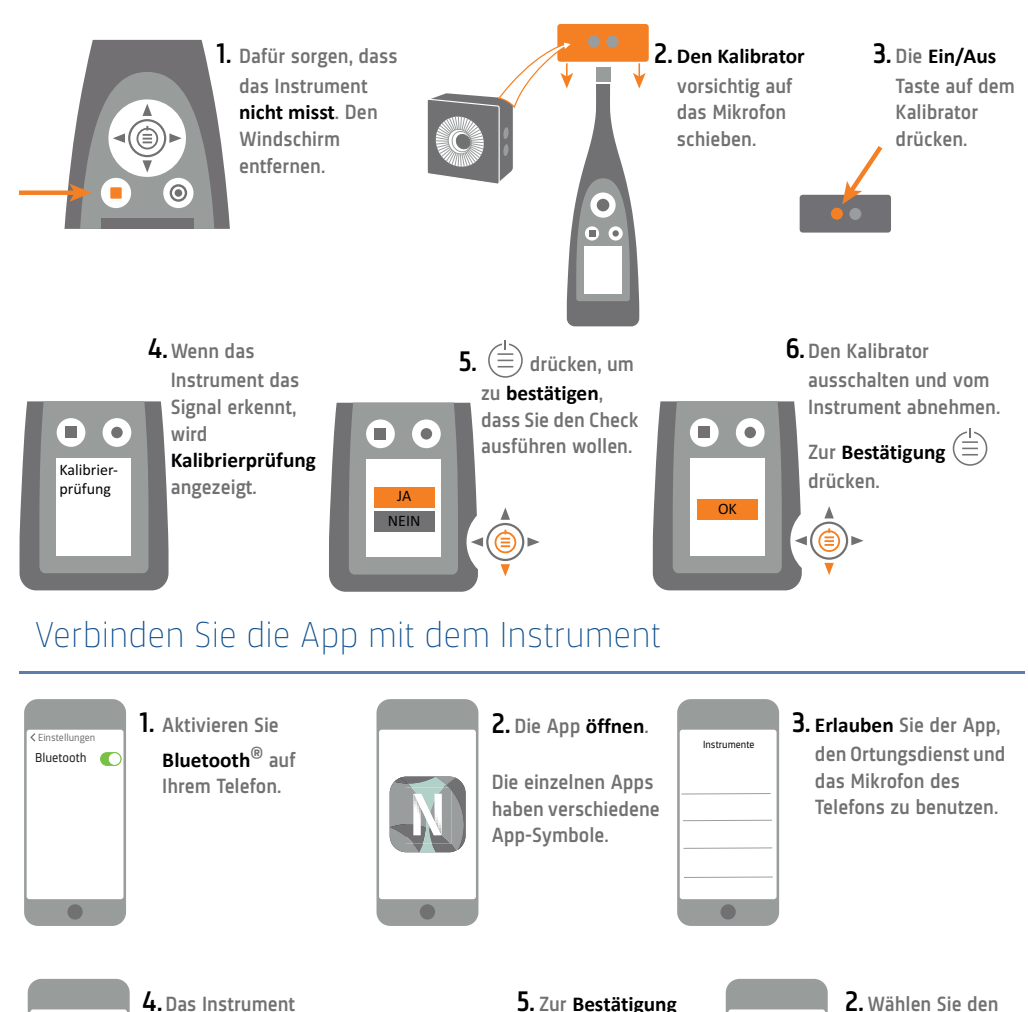

Instrumente Wi-Fi wählen, zu dem die Wi-Fi Modus. drücken Sie (≡) auf BK2245-xxxx Verbindung dem Instrument. BK2245-XXXXX hergestellt werden Im Falle eines E soll. Sie sich noch in dieses einloggen.

#### www.bksv.com/2245

## Richten Sie das Instrument ein

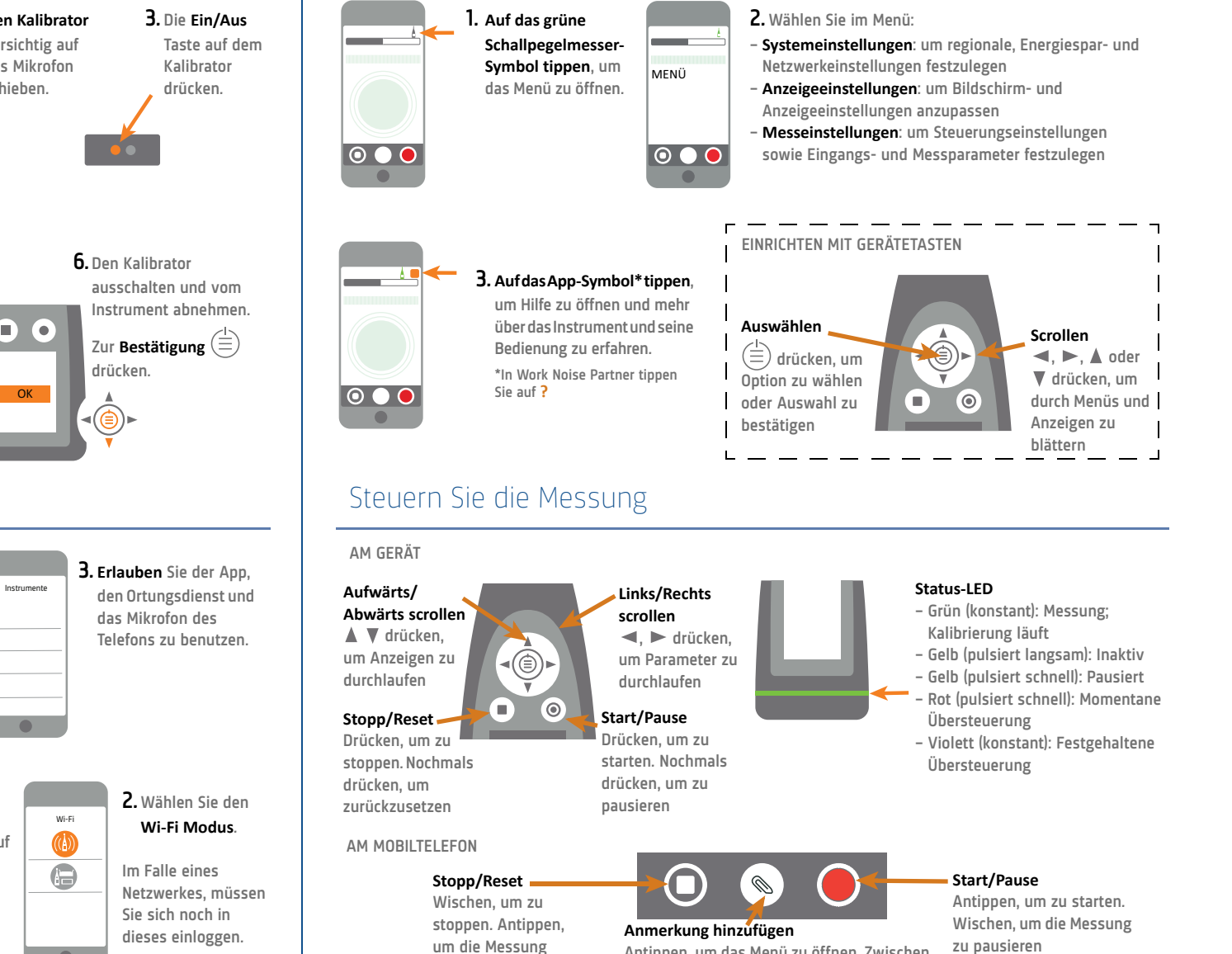

zurückzusetzen

Antippen, um das Menü zu öffnen. Zwischen Notiz. Video. Foto oder Stimme wählen

zu pausieren